## VW のピンコード バイパス情報

アドバンスでは、VWのピンコード(セキュリティコード)をバイパスすることが出来る車種の情報を、インフォクエストで随時更新しています。

PC やスマートフォンの IQ アプリから、インフォクエストにログインしてください。

アドバンスのトップページから、Qにアクセス。

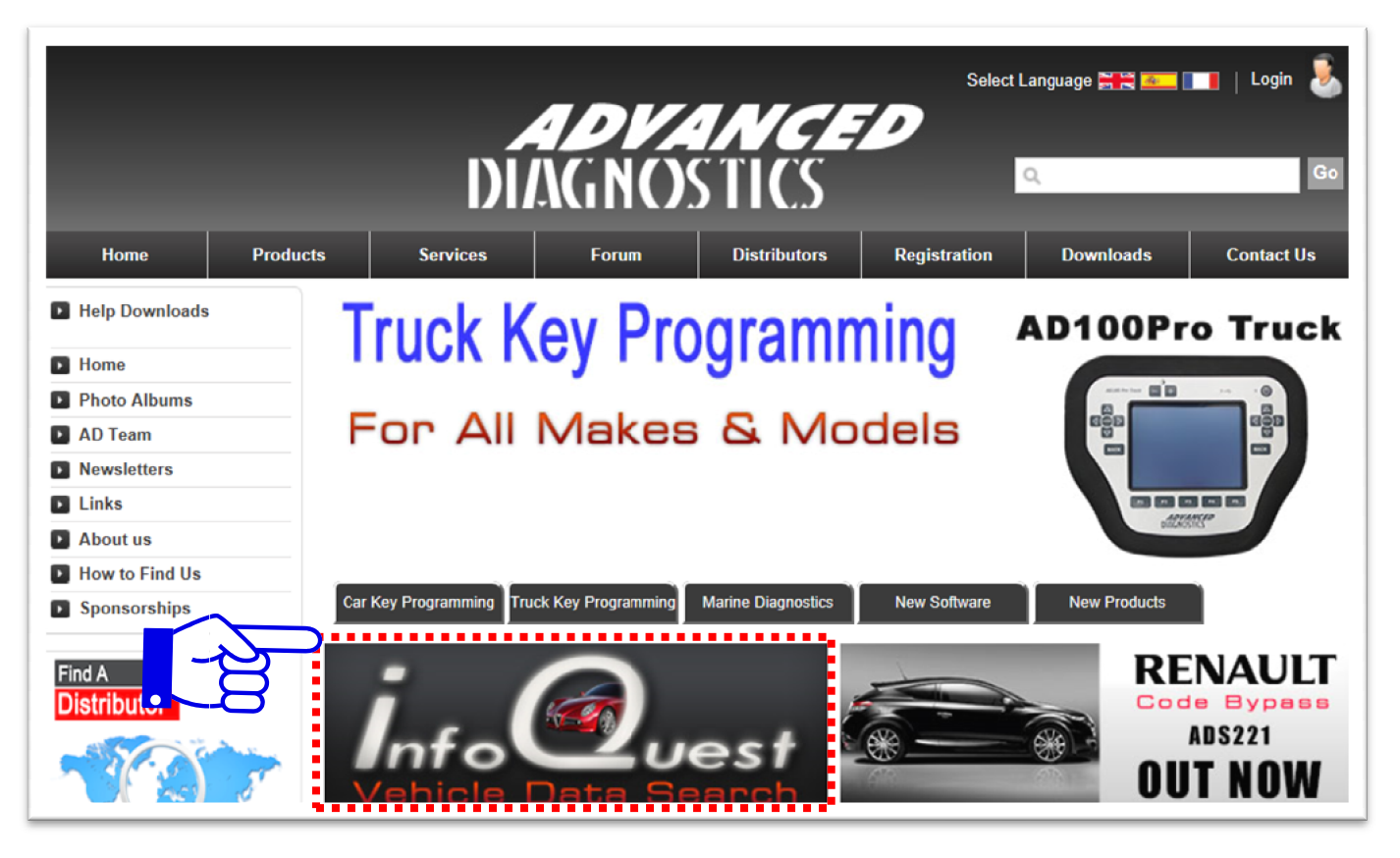

② フォーラムネームとフォーラムパスワードでログイン。

| the Data Search          Science         Sign In         Sign In         Sign         Sign In         Sign In |                                                                                                    |  |
|----------------------------------------------------------------------------------------------------|----------------------------------------------------------------------------------------------------|--|
|                                                                                                    | Log In                                                                                             |  |
|                                                                                                    | Please log in using your Forum user name and password. User name : Password : Remember Me : Log In |  |
|                                                                                                    | Click here for support.                                                                            |  |

## ③ 全ての項目にアクセスするにはサイン・インしていることを確認してください。

#### CAR を選択。

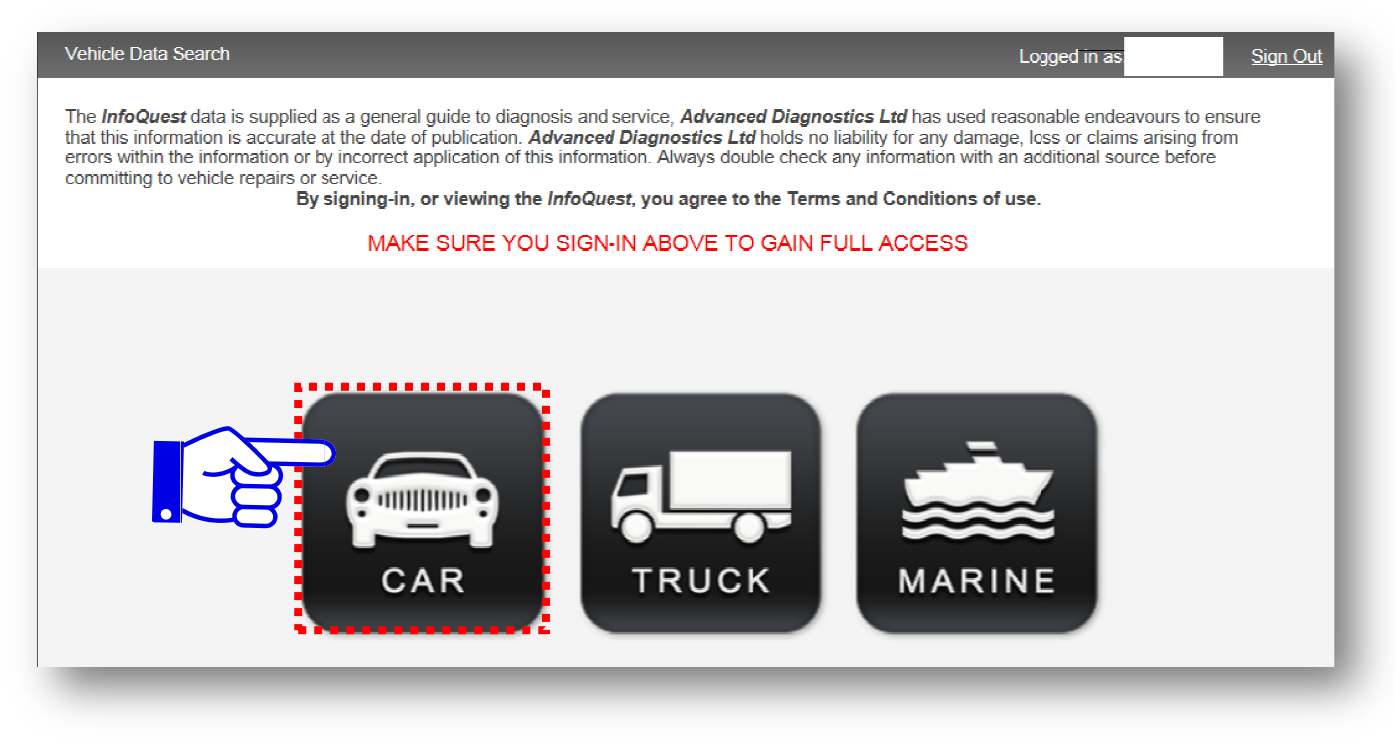

④ ビークルサーチのリストから VOLKSWAGEN を選択。

| ASIA       MAGOTAN       2007       2011       9K2 (9K)         ASIA       MAGOTAN       2007       2010       7L6       4.2         ASIA       TOUAREG       2007       2010       7L6       4.2         ASIA       TOUAREG       2007       2011       2012       7HABH (7H)         Masor       SAIURN       2007       2011       2012       7HABH (7H)         Masor       SAIURN       2007       2011       111       17(16)       4.2         Masor       SAIURN       2011       2012       7HABH (7H)       111       111       111       111       111       111       111       111       111       111       111       111       111       111       111       111       111       111       111       111       111       111       111       111       111       111       111       111       111       111       111       111       111       111       111       111       111       111       111       111       111       1111       1111       1111       1111       1111       1111       1111       1111       1111       1111       1111       1111       1111       11                                                                                                    |                | 2    | Region    | Model          | Start Year | End Year | Chassis               | Size |
|----------------------------------------------------------------------------------------------------|----------------|------|-----------|----------------|------------|----------|-----------------------|------|
| SAAB       ASIA       MAGOTAN       2007         ASIA       TOUAREG       2007       2010       7L6       4.2         AUSTRALIA       TRANSPORTER T6       2009       2012       7HA/B/H (7H)         SAMSUNG       EUROPE       AMARCK       2011       2012       2HA/B (2H)         Image: SAIURN       EUROPE       BELILE       2003       2011       1Y(1Y)         Image: SCION       EUROPE       BELILE       1000       2002       9C(1)(10)         Image: SEAT       EUROPE       CADDY       2003       2011       1Y(1Y)         Image: SKUDA       EUROPE       CADDY       2000       2011       2KADIU (2K)         Image: SKUDA       EUROPE       CADDY       2004       2007       2KABH/U (2K)         Image: SKUDA       EUROPE       CADDY       2004       2007       2KABH/U (2K)         Image: SKUDA       EUROPE       CADDY       2004       2007       2KABH/U (2K)         Image: SKUDA       EUROPE       CADDY       2004       2007       2KABH/U (2K)         Image: SKUDA       EUROPE       CADY       2004       2012       2EABH/E (2K)         Image: SKUDA       EUROPE       CAAFTER <t< td=""><td><b>A A A A</b></td><td></td><td>ASIA</td><td>MAGOTAN</td><td>2007</td><td>2011</td><td>9X2 (9X)</td><td></td></t<>                                                                                                    | <b>A A A A</b> |      | ASIA      | MAGOTAN        | 2007       | 2011     | 9X2 (9X)              |      |
| Asia       TOUAREG       2007       2010       7L6       4.2         Austratula       TRANSPORTER T6       2009       2012       TRANBH (7H)         EUROPE       AMAROK       2011       2012       TRANBH (7H)         Image: Saluurn       EUROPE       AMAROK       2011       2012       2HAB (2H)         Image: Saluurn       EUROPE       BELILE       2003       2011       117 (17)         Image: Saluurn       EUROPE       BELILE       2002       2001 (0C)       5011 (16)         Image: Saluurn       EUROPE       BELILE       2002       2011 (2R)       5011 (16)         Image: Saluurn       EUROPE       BELILE       2002       2001 (2R)       5011 (2R)         Image: Saluurn       EUROPE       CADDY       2003       2011       2RADI (2R)         Image: Saluurn       EUROPE       CADDY       2003       2011       2RADI (2R)         Image: Saluurn       EUROPE       CADY       2003       2011       2RADI (2R)         Image: Saluurn       EUROPE       CADY       2003       2011       2RADI (2R)         Image: Saluurn       EUROPE       CADY       2003       2012       2EABIDE (2E)         Image: Sa                                                                                                    | SAAB           | ^    | ASIA      | MAGOTAN        | 2007       |          |                       |      |
| ▲ SAMSUNG       AUSTRALIA       TRANSPORTER T6       2009       2012       7HAIBH (7H)         ▲ SAIURN       EUROPE       AMAROK       2011       2012       2HAIB (2H)         ▲ SAIURN       EUROPE       BELILE       2003       2011       17Y (1Y)         ▲ SAIURN       EUROPE       BELILE       2003       2011       17Y (1Y)         ▲ SAIURN       EUROPE       BELILE       1098       2011       17Y (1Y)         ▲ SAIURN       EUROPE       BELILE       1098       2011       17Y (1Y)         ▲ SAIURN       EUROPE       BELILE       1099       2002       5017 (16)         ■ MINOR       SEAT       EUROPE       CADDY       2000       2011       27KAIBH (2K)         ■ SKUJA       EUROPE       CADDY       1999       2003       (9E/31/39K)       20(4)         ● SMART       EUROPE       CADDY       2004       2007       27KAIBH (2K)         ■ SANGYONG       EUROPE       CRAFTER       2006       2012       25E/61/0/MZ         ● SUBARU       EUROPE       EOS       2009       2011       157 (1F)         ■ SUZUKI       EUROPE       FOX       2009       2011       523 (52) <t< td=""><td>_</td><td></td><td>ASIA</td><td>TOUAREG</td><td>2007</td><td>2010</td><td>7L6</td><td>4.2</td></t<>                                                                                                    | _              |      | ASIA      | TOUAREG        | 2007       | 2010     | 7L6                   | 4.2  |
| Image: SATURN         EUROPE         AMAROK         2011         2012         2HAB (2H)           Image: SATURN         EUROPE         BEETLE         2003         2011         1Y/ (1Y)           Image: SCION         EUROPE         BEETLE         2003         2011         1Y/ (1Y)           Image: SCION         EUROPE         BEETLE         1008         2011         1Y/ (1Y)           Image: SCION         EUROPE         BEETLE         1009         2001         1Y/ (1Y)           Image: SCION         EUROPE         BEETLE         1009         2001         12(1J)           Image: SCION         EUROPE         CADDY         2000         2011         2XADI/U (2K)           Image: SCION         EUROPE         CADDY         2004         2007         2XAB/H/U (2K)           Image: SCION         EUROPE         CADDY         2004         2007         2XAB/H/U (2K)           Image: SCION         EUROPE         CADDY         2006         2012         2EARID/E (2K)           Image: SCION         EUROPE         CAADY         2006         2012         22FC/F/G/L/M/Z (2K)           Image: SCION         EUROPE         COA         2009         2011         1F7 (1F)                                                                                                    | C SAMSUNG      |      | AUSTRALIA | TRANSPORTER T6 | 2009       | 2012     | 7HA/B/H (7H)          |      |
| Image: SALURN         EUROPE         BEETLE         2003         2011         1Y/(1Y)           Image: SALURN         EUROPE         BEETLE         1908         2011         1Y/(1Y)           Image: SCION         EUROPE         BEETLE         1908         2011         1Y/(1Y)           Image: SCION         EUROPE         BEETLE         1909         2002         UC1(UC)           Image: SCION         EUROPE         BEETLE         1009         2002         UC1(UC)           Image: SCION         EUROPE         CADDY         2002         SCI//(16)           Image: SCION         EUROPE         CADDY         2003         (GF)II/GK)           Image: SCION         EUROPE         CADDY         2004         2007         2XABIH/J (2K)           Image: SCION         EUROPE         CADDY         2011         27CABIH/J (2K)           Image: SMURAT         FUROPE         CADY         2013         2007         2XABIH/J (2K)           Image: SCION         EUROPE         CADY         2011         27CABIH/J (2K)           Image: SALUAR         EUROPE         CADY         2011         27CABIH/J (2K)           Image: SALUAR         EUROPE         CAAFER         2006         2012 <td></td> <td></td> <td>EUROPE</td> <td>AMAROK</td> <td>2011</td> <td>2012</td> <td>2HA/B (2H)</td> <td></td>                                                                                                    |                |      | EUROPE    | AMAROK         | 2011       | 2012     | 2HA/B (2H)            |      |
| Image: Scient interval       EUROPE interval       Bele ILE interval       1009 2002 001 (0C) interval         Image: Scient interval       EUROPE interval       Bele ILE interval       1009 2002 001 (0C) interval         Image: Scient interval       EUROPE interval       Bele ILE interval       1009 2002 001 (0C) interval         Image: Scient interval       EUROPE interval       Bele ILE interval       1009 2000 2011 2KADIU (2K) interval         Image: Scient interval       EUROPE interval       General (2K) interval       1099 2003 (2C) interval         Image: Scient interval       EUROPE interval       Control (2K) interval       1000 (2K) interval         Image: Scient interval       EUROPE interval       Control (2K) interval       2K) interval         Image: Scient interval       EUROPE interval       Control (2K) interval       2K) interval         Image: Scient interval       EUROPE interval       Control (2K) interval       2K) interval         Image: Scient interval       EUROPE interval       Control (2K) interval       2K) interval         Image: Scient interval       EUROPE interval       2006 2012 interval       2K) interval         Image: Scient interval       EUROPE interval       2009 2011 interval       2K) interval         Image: Scient interval       EUROPE interval       2000 interval       2K) interval                                                                                                    | SATURN         |      | EUROPE    | BEEILE         | 2003       | 2011     | 1Y/(1Y)               |      |
| Image: Scion         EUROPE         BEEILE         1000         2002         9C1 (9C)           Image: SEAT         EUROPE         DORA         1999         2005         1J2 (1)           Image: SEAT         EUROPE         DORA         1999         2005         1J2 (1)           Image: SEAT         EUROPE         DORA         1999         2005         1J2 (1)           Image: SEAT         EUROPE         CADDY         2000         2011         2KADRI // (2K)           Image: SKOUA         EUROPE         CADDY         2004         2007         2KABR/// (2K)           Image: SMART         FUROPE         CADDY         2014         2007         2KABR/// (2K)           Image: SSANGYONG         EUROPE         CRAFTER         2006         2012         2EARDIC (2E)           Image: SULKI         EUROPE         EOS         2009         2011         1F7 (1F)           Image: SULKI         EUROPE         EOS         2009         2011         1F7 (1F)           Image: TATA         EUROPE         FOX         2013         5G (AU)           Image: TATA         EUROPE         GOLF 3         1984         1989         1H1/b (1H)           Image: TATA         EUROPE                                                                                                    |                |      | EUROPE    | BEEILE         | 1998       | 2011     | 101 (10)              |      |
| UNROFF         ULLIL         2012         SC/1/ (16)           ■         SEAT         EUROPE         DORA         1989         2005         1/2 (1/)           ■         SEAT         EUROPE         DORA         1989         2005         1/2 (1/)           ■         SEAT         EUROPE         CADDY         2008         2011         2/KADI I/J (2K)           ■         SKUDA         EUROPE         CADDY         1997         2003         2/KADI I/J (2K)           ■         SMART         EUROPE         CADDY         2004         2007         2/KABI/J (2K)           ■         SSANGYONG         EUROPE         CRAFTER         2006         2012         2/EABI/JE (2E)           ■         SSANGYONG         EUROPE         CRAFTER         2006         2012         2/EC/F/G/L/MZ           ■         SSIJBARLI         EUROPE         EOS         2009         2011         1/E7 (1F)           ■         SUZ/UKI         EUROPE         FOX         2012         5/23 (5/2)           ■         SUZ/UKI         EUROPE         FOX         2011         5/21 (5/2)           ■         TATA         EUROPE         GOL - 3         1994         2001                                                                                                    | SCION          |      | EUROPE    | BEEILE         | 1999       | 2002     | 9C1 (9C)              |      |
| SEAT         LUROPE         BORA         1999         2005         1/2 (1/)           Image: Skolpa         EUROPE         CADDY         2003         2011         2/KADI/// 2/K)           Image: Skolpa         EUROPE         CADDY         2003         2011         2/KADI/// 2/K)           Image: Skolpa         EUROPE         CADDY         2004         2007         2/KABI/// 2/K)           Image: Skolpa         EUROPE         CADDY         2004         2007         2/KABI/// 2/K)           Image: Skolpa         EUROPE         CADDY         2006         2012         2/KABI/// 2/K)           Image: Skolpa         EUROPE         CRAAVELLE         2006         2012         2/KABI/// 2/K)           Image: Skolpa         EUROPE         CRAFTER         2006         2012         2/KABI/// 2/K)           Image: Skolpa         EUROPE         EOS         2009         2011         1F7 (1F)           Image: Skolpa         EUROPE         FOX         2012         5/K2 (1/K)           Image: Skolpa         EUROPE         FOX         2012         5/K2 (1/K)           Image: Skolpa         EUROPE         FOX         2013         5/K (1/K)           Image: Skolpa         EUROPE                                                                                                    |                |      | LUROPL    | BLLILL         | 2012       |          | 5C1// (16)            |      |
| ORATI       EUROPE       CADDY       2000       2011       2KADM/U (2K)         O       SKODA       EUROPE       CADDY       1997       2003       (GE/9I/9K)         O       SKODA       EUROPE       CADDY       1997       2004       2007       2KABM/U (2K)         O       SMART       FUROPE       CADDY       2004       2007       2KABM/U (2K)         O       SMART       FUROPE       CADPY       2011       2CARM/U (2K)         O       SSANGYONG       EUROPE       CRAFTER       2006       2012       2EABIOR (2E)         O       SSANGYONG       EUROPE       CRAFTER       2006       2011       1F7 (1F)         EUROPE       EOS       2009       2011       1F7 (1F)       1F7 (1F)         EUROPE       FOX       2012       253 (52)       253 (52)         EUROPE       FOX       2014       251 (52)       56 (AU)         EUROPE       GOLF 7       2013       56 (AU)         O       TATA       EUROPE       60LF 3       1944       2002       11 (1F)         O       TOYOTA       EUROPE       60LF 3       1944       2002       11 (1K)       11 (1K)                                                                                                    | SEAT           |      | EUROPE    | BORA           | 1999       | 2005     | 1J2 (1J)              |      |
| Image: Skoupa         EUROPE         CADDY         1997         2003         (GE/9IU8N)           Image: Skoupa         EUROPE         CADDY         2004         2007         2KABH/J (2K)           Image: Skoupa         FUROPE         CADDY         2004         2007         2KABH/J (2K)           Image: Skoupa         FUROPE         CADDY         2004         2007         2KABH/J (2K)           Image: Skoupa         FUROPE         CARAVELLE         2006         2012         2EABIDIE (2K)           Image: Skoupa         EUROPE         CRAFTER         2006         2012         (2F)           Image: Skoupa         EUROPE         CRAFTER         2006         2012         (2F)           Image: Skoupa         EUROPE         EOS         2009         2011         1F7 (1F)           Image: Skoupa         EUROPE         FOX         2012         5Z3 (52)           Image: TATA         EUROPE         FOX         2013         5G (0U)           Image: TATA         EUROPE         GOLF 7         2013         5G (0U)           Image: TATA         EUROPE         GOLF 3         1999         1H16 (1H)           Image: TATA         EUROPE         GOLF 3         1999 <td< td=""><td>SERT</td><td></td><td>EUROPE</td><td>CADDY</td><td>2008</td><td>2011</td><td>2KA/B/I I/J (2K)</td><td></td></td<>                                                                                                    | SERT           |      | EUROPE    | CADDY          | 2008       | 2011     | 2KA/B/I I/J (2K)      |      |
| SKUDA         EUROPE         CADDY         2004         2007         2kABH/J (2K)           SMART         FUROPF         CADDY         2011         2CABH/J (2K)           SMART         FUROPF         CADDY         2011         2CABH/J (2K)           SMART         FUROPF         CADDY         2011         2CABH/J (2K)           SMART         FUROPF         CARAVFLLF         2006         2012         2EABIDE (2E)           SSANGYONG         EUROPE         CRAFTER         2006         2012         2FC/F/GL/MZ           SIJBARUJ         EUROPE         EOS         2009         2011         1FT (1F)           SUZUKI         EUROPE         FOX         2012         5Z3 (5Z)           EUROPE         FOX         2014         5G (/U)           TATA         EUROPE         FOX         2012         5G (/U)           WOPE         GOLF 7         2013         5G (/U)         5G (/U)           WOPE         GOLF 3         1984         2002         1E (1E)           EUROPE         GOLF 3         1984         2002         11 (1J)           VAUXHAU         EUROPE         COLF 5         2004         2007         1K1 (1K)                                                                                                    |                |      | EUROPE    | CADDY          | 1997       | 2003     | (9E/9I I/9K)          |      |
| SMART         FLIROPF         CADDY         2011         2CABR/HU (2K)           ↓         SSANGYONG         FUROPF         CARAVFI I F         2003         2009         7HMN (7H)           ↓         SSANGYONG         EUROPE         CRAFTER         2006         2012         2EABIDE (2E)           ↓         SSANGYONG         EUROPE         CRAFTER         2006         2012         2FC/F/G/L/MZ           ↓         SIJRARU         EUROPE         EOS         2009         2011         1F7 (1F)           ↓         SUZUKI         EUROPE         FOX         2012         5Z3 (52)           ↓         TATA         EUROPE         GOLF 7         2013         5G (AU)           ↓         TOYOTA         EUROPE         GOL 3         1989         1999         1H16 (1H)           ↓         UROPE         GOL 4         1988         2005         1J1 (1J)           ↓         TOYOTA         EUROPE         GOL 4         1988         2009         1K1 (1K)           ↓         YAUXHALI         EUROPE         GOL 4         1988         2009         1K1 (1K)           ↓         YAUXHALI         EUROPE         GOL 5         2004         2007                                                                                                    | SKODA          |      | EUROPE    | CADDY          | 2004       | 2007     | 2KA/B/H/J (2K)        |      |
| Image: Smart         Function         Function                                                                                                    |                |      | FUROPE    | CADDY          | 2011       |          | 2CA/B/H/J (2K)        |      |
| EUROPE         CRAFTER         2006         2012         ZEABDRE (ZE)           SSANGYONG         EUROPE         CRAFTER         2006         2012         (ZF)(GL/M/Z)           SUBARU         EUROPE         CRAFTER         2006         2012         (ZF)           SUBARU         EUROPE         EOS         2009         2011         1F7 (1F)           SUZUKI         EUROPE         FOX         2012         5Z3 (5Z)           EUROPE         GOLF 7         2013         6G (AU)           TATA         EUROPE         GOLF 3         1984         2002         1E (1E)           TOYOTA         EUROPE         GOLF 4         1984         2009         111 (1K)           VALIXHALL         EUROPE         GOLF 5         2004         2011         152 (1E)           EUROPE         GOLF 3         1984         2009         114 (1K)           VALIXHALL         EUROPE         COLF 5         2004         2007         11K1 (1K)           VALIXHALL         EUROPE         COLF 5         2004         2007         11K1 (1K)           VALIXHALL         EUROPE         COLF 5         2004         2007         11K1 (1K)           VALIXHALL         EURO                                                                                                    | SMART          |      | FUROPE    | CARAVELLE      | 2003       | 2009     | 7HM/N (7H)            |      |
| SSANGYONG         EUROPE         CRAFTER         2006         2012         2FC/F/G/L/MZ           SUBARU         EUROPE         EOS         2009         177 (F)           SUBARU         EUROPE         EOS         2009         2011         177 (F)           SUBARU         EUROPE         EOS         2009         2011         177 (F)           SUZUKI         EUROPE         FOX         2012         523 (52)           EUROPE         FOX         2004         2011         521 (52)           EUROPE         GOLF 7         2013         56 (AU)           EUROPE         GOLF 3         1942         1949         111h (6 (1H))           EUROPE         GOLF 3         1942         2009         117 (1J)           COPTOTA         EUROPE         GOLF 4         1004         2002         1E/ (1E)           EUROPE         GOLF 5         2004         2007         11K (1K)           EUROPE         COLF 5         2004         2007         11K (1K)           EUROPE         COLF 5         2004         2007         11K (1K)           EUROPE         COLF 5         2009         2012         5K (1K)                                                                                                    |                |      | EUROPE    | CRAFTER        | 2006       | 2012     | 2EA/B/D/E (2E)        |      |
| SUBARU         EUROPE         EOS         2009         2009         1F7 (1F)           EUROPE         EOS         2009         2011         1F7 (1F)           EUROPE         FOX         2012         523 (52)           EUROPE         FOX         2013         56 (AU)           Image: Constraint of the state of the state of the s                                                                                                    | SSANGYONG      |      | EUROPE    | CRAFTER        | 2006       | 2012     | 2FC/F/G/L/M/Z<br>(2F) |      |
| EUROPE         EOS         2009         2011         1F7 (1F)           SUZUKI         EUROPE         FOX         2012         5Z3 (5Z)           TATA         EUROPE         FOX         2004         2011         5Z1 (5Z)           TATA         EUROPE         GOLF 7         2013         5G (AU)           EUROPE         GOLF 3         1992         1999         1H1/b (1H)           EUROPE         GOLF 3         1994         2002         1E/c (1E)           EUROPE         GOLF 4         1998         2009         137 (1J)           EUROPE         GOLF 5         2004         2007         1K1 (1K)           EUROPE         GOLF 5         2004         2007         1K1 (1K)           EUROPE         GOLF 5         2004         2007         1K1 (1K)           EUROPE         GOLF 5         2004         2007         1K1 (1K)           EUROPE         GOLF 5         2009         2012         SK1 (1K)                                                                                                    |                |      | EUROPE    | EOS            | 2006       | 2009     | 1F7 (1F)              |      |
| SUZUKI         EUROPE         FOX         2012         523 (52)           Image: Constraint of the state of the state of the sta | SUDARD         |      | EUROPE    | EOS            | 2009       | 2011     | 1F7 (1F)              |      |
| BURNE         SUZURI         EUROPE         FOX         2004         2011         5Z1 (5Z)           Image: SUZURI         EUROPE         GOLF 7         2013         5G (AU)           Image: SUZURI         EUROPE         GOLF 7         2013         5G (AU)           Image: SUZURI         EUROPE         GOLF 3         1992         1999         11116 (11)           Image: SUZURI         GOLF 3         1994         2002         1L/ (15)           Image: SUZURI         GOLF 4         1998         2009         1L/ (16)           Image: SUZURI         GOLF 5         2004         2007         1L/ (16)           Image: SUZURI 4         1998         2009         1K1 (1K)         1K1 (1K)           Image: SUZURI 4         SUZURI 4         2009         1K1 (1K)         2009         1K1 (1K)           Image: SUZURI 4         SUZURI 4         SUZURI 4         SUZURI 4         2009         1K1 (1K)           Image: SUZURI 4         SUZURI 4         SUZURI 4         SUZURI 4         2009         1K1 (1K)           Image: SUZURI 4         SUZURI 4         SUZURI 4         SUZURI 4         2009         1K1 (1K)           Image: SUZURI 4         SUZURI 4         SUZURI 4         SUZURI 4<                                                                                                    | ~              |      | EUROPE    | FOX            | 2012       |          | 5Z3 (5Z)              |      |
| TATA         EUROPE         GOLF 7         2013         66 (hU)           Image: Constraint of the state of the state of the st  | SUZUKI SUZUKI  |      | EUROPE    | FOX            | 2004       | 2011     | 5Z1 (5Z)              |      |
| TATA         EUROPE         GOLF 3         1992         1999         1H/lb (1H)           TOYOTA         EUROPE         GOLF 4         1998         2005         1L (1L)           LUROPE         GOLF 4         1998         2005         1L (1K)           LUROPE         GOLF 4         1998         2009         1K1 (1K)           LUROPE         GOLF 5         2004         2007         1K1 (1K)           COLES         2005         2001         1K1 (1K)         1K1 (1K)           COLES         2005         2001         1K1 (1K)         2005         2005         2010         1K1 (1K)           VIOLE         COLFS         2009         2012         5K1 (1K)         2009         2012         5K1 (1K)                                                                                                    | -              |      | EUROPE    | GOLF 7         | 2013       |          | 5G (AU)               |      |
| EUROPE         GOL - 3         1994         2002         1±/ (1b)           WINDPL         GOL - 4         1998         2006         1.11 (1J)           URIOPL         GOL - 5         2009         1K1 (1K)           URIOPL         COL - 5         2004         2007           VALIXHALI         5 R32         2005         2001           VOL LC SUMA CENE         5 R32         2009         1K1 (1K)           2009         2012         5K1 (1K)         2009                                                                                                    | ΤΛΤΛ           |      | EUROPE    | GOLF 3         | 1992       | 1999     | 1H1/5 (1H)            |      |
| TOYOTA         EUROPE         GOLF 4         1008         2005         1.11 (1.0)           LUROPE         GOLF 5         2009         2009         1K1 (1K)           VALIXHALL         EUROPE         COLF 5         2004         2007         1K1 (1K)           VALIXHALL         5 R32         2005         2008         1K1 (1K)           2009         2012         5K1 (1K)                                                                                                    | -              |      | EUROPE    | GOLF 3         | 1994       | 2002     | 1E7 (1E)              |      |
| LUROPL         COLI 5         2000         2009         1K1 (1K)           COLI 5         COLI 5         2004         2007         1K1 (1K)           SR32         2005         2000         1K1 (1K)           VALIXHALL         SR32         2005         2000         1K1 (1K)           VALIXHALL         SR32         2009         2012         SK1 (1K)                                                                                                    | (SP) TOYOTA    |      | EUROPE    | GOLF 4         | 1998       | 2005     | 1J1 (1J)              |      |
| VALIXHAL         EUROPE         COLE 5         2004         2007         11K1 (1K)           VICOL LZ SWAR CENE         5 R32         2009         2012         5K1 (1K)                                                                                                    |                |      | LUROPL    | COLI 5         | 2008       | 2009     | 1K1 (1K)              |      |
|                                                                                                    | VAUXHALI       | _    | EUROPE    | COLF 5         | 2004       | 2007     | 1K1 (1K)              |      |
|                                                                                                    |                |      |           | 5 R32          | 2005       | 2008     | 1K1 (1K)              |      |
|                                                                                                    |                | 1201 | ALA OF    |                | 2009       | 2012     | 5K1 (1K)              |      |
|                                                                                                    | VOL            | K51  | /VAGEr    |                | 2010       | 2012     | AJ5 (1K)              |      |

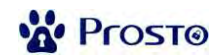

⑤ リストから年式・車種を選択。該当する車種がリストで見つからない場合は国地域や年式を変えて検索してくだ

さい。

| ASIA      | MAGOTAN        | 2007 | 2011 | 9X2 (9X)    |      |      |
|-----------|----------------|------|------|-------------|------|------|
| ASIA      | MAGOTAN        | 2007 |      |             |      | ~    |
| ASIA      | TOUAREG        | 2007 | 2010 | 7L6         | 4.2  |      |
| AUSTRALIA | TRANSPORTER T6 | 2009 | 2012 | 7HA/B/H (7  | H)   | - 18 |
| EUROPE    | AMAROK         | 2011 | 2012 | 2HA/B (2H)  |      |      |
| EUROPE    | BEETLE         | 2003 | 2011 | 1Y7 (1Y)    |      | - 11 |
| EUROPE    | BEETLE         | 1998 | 2011 | 1C1 (1C)    |      |      |
| EUROPE    | BEETLE         | 1999 | 2002 | 9C1 (9C)    |      |      |
| EUROPE    | BEETLE         | 2012 |      | 5C1/7 (16)  |      |      |
| EUROPE    | BORA           | 1999 | 2005 | 1J2 (1J)    |      | - 11 |
| EUROPE    | CADDY          | 2008 | 2011 | 2KA/B/H/J ( | (2K) |      |
| EUROPE    | CADDY          | 1997 | 2003 | (9E/9H/9K)  |      | - 11 |
| EUROPE    | CADDY          | 2004 | 2007 | 2KA/B/H/J ( | (2K) |      |
| EUROPE    | CADDY          | 2011 |      | 2CA/B/H/J   | (2K) |      |
| EUROPE    | CARAVELLE      | 2003 | 2009 | 7HM/N (7H)  | )    |      |
| EUROPE    | CRAFTER        | 2006 | 2012 | 2EA/B/D/E   | (2E) | - 11 |
|           |                |      |      |             | 7.11 | _    |

⑥ ビークルデータの詳細が表示されるので右側のスクロールバーを下げる。

| Vehicle Data                             |                          |                                           |                | Logged in a             | s <u>Sign Out</u> |
|------------------------------------------|--------------------------|-------------------------------------------|----------------|-------------------------|-------------------|
| Print Feedback                           | Help                     |                                           |                |                         |                   |
| Manufacturer:<br>Region:<br>Engine Size: | VOLKSWAGEN<br>EUROPE     | Full Name:<br>Start Year:<br>Engine Code: | BEETLE<br>1998 | End Year:<br>Fuel Type: | 2011              |
| Gearbox:                                 |                          | Key Type:                                 | BLADE          | Model (VIN):            | 1C1 (1C)          |
| Vehicle Information                      | /ly Notes                |                                           |                |                         |                   |
| Vehicle Informat                         | tion                     |                                           |                |                         | ^                 |
|                                          | 234                      | 10 10 1                                   | 3              | 48                      |                   |
| <b>8</b>                                 | <b>8</b>                 | j (                                       | 3              |                         | -8                |
|                                          | <b><u><u></u></u></b>    |                                           |                |                         |                   |
| AD100 Pro/MVF                            | <sup>•</sup> Information |                                           |                |                         |                   |
|                                          |                          |                                           |                |                         |                   |
| a 🔁                                      | ADS146                   | ADC250                                    |                | BY VEHICLE              | <b>3</b> 1        |
| 🥹 🔿                                      | ADS146                   | ADC250                                    | f.             | BY VEHICLE -<br>TYPE 2  | 0                 |
|                                          |                          |                                           |                |                         |                   |
|                                          |                          |                                           |                |                         |                   |

### ⑦ additional information (追加情報)から Engine Code: System List を選択。

| Vehicle Data                                                                                                    |                                                                                                    |                                                                                                    |                                                                             | Logged in a                                                                          | s: <u>Sign (</u>     | <u>Dut</u> |
|----------------------------------------------------------------------------------------------------|----------------------------------------------------------------------------------------------------|----------------------------------------------------------------------------------------------------|-----------------------------------------------------------------------------|--------------------------------------------------------------------------------------|----------------------|------------|
| Print Feedback H                                                                                                    | lelp                                                                                                    |                                                                                                    |                                                                             |                                                                                      |                      |            |
| Manufacturer:                                                                                                    | VOLKSWAGEN                                                                                                    | Full Name:                                                                                                    | BEETLE                                                                      |                                                                                      |                      |            |
| Region:                                                                                                    | EUROPE                                                                                                    | Start Year:                                                                                                    | 1998                                                                        | End Year:                                                                            | 2011                 |            |
| Engine Size:                                                                                                    |                                                                                                    | Engine Code:                                                                                                    |                                                                             | Fuel Type:                                                                           |                      |            |
| Gearbox:                                                                                                    |                                                                                                    | Key Type:                                                                                                    | BLADE                                                                       | Model (VIN):                                                                         | 1C1 (1C)             |            |
| Vehicle Information My                                                                                                    | Notes                                                                                                    |                                                                                                    |                                                                             |                                                                                      |                      |            |
| To erase all rem<br>To code remote<br>To code remote<br>If you cannot rea<br>All Beetles are h<br>attempts.<br>If you follow this | notes press the lock button 5 tin<br>1, press the unlock button onc<br>2, press the unlock button twic<br>ad the PIN from the engine cod<br>MM5 and the PIN can be read i<br>2, you will read the correct (4 dig | nes<br>e, wait three seconds and press<br>e, wait three seconds and press<br>e menu item, use Magneti Mare<br>f you try all systems (approx 5) b<br>git) PIN. SIMON | the unlock button ag<br>the unlock button ag<br>lli.<br>put you MUST discor | gain - doors will unlock.<br>gain - doors will unlock.<br>nnect the tester and cycle | the ignition between | ^          |
| SYSTEM                                                                                                    | Code - System List                                                                                                    | infopdf/1373362879-VAG_M                                                                                                    | anual.pdf                                                                   |                                                                                      |                      | -          |

⑧ VAG System Lookup の画面が表示されるので、エンジン形式を入力してサーチを選択。

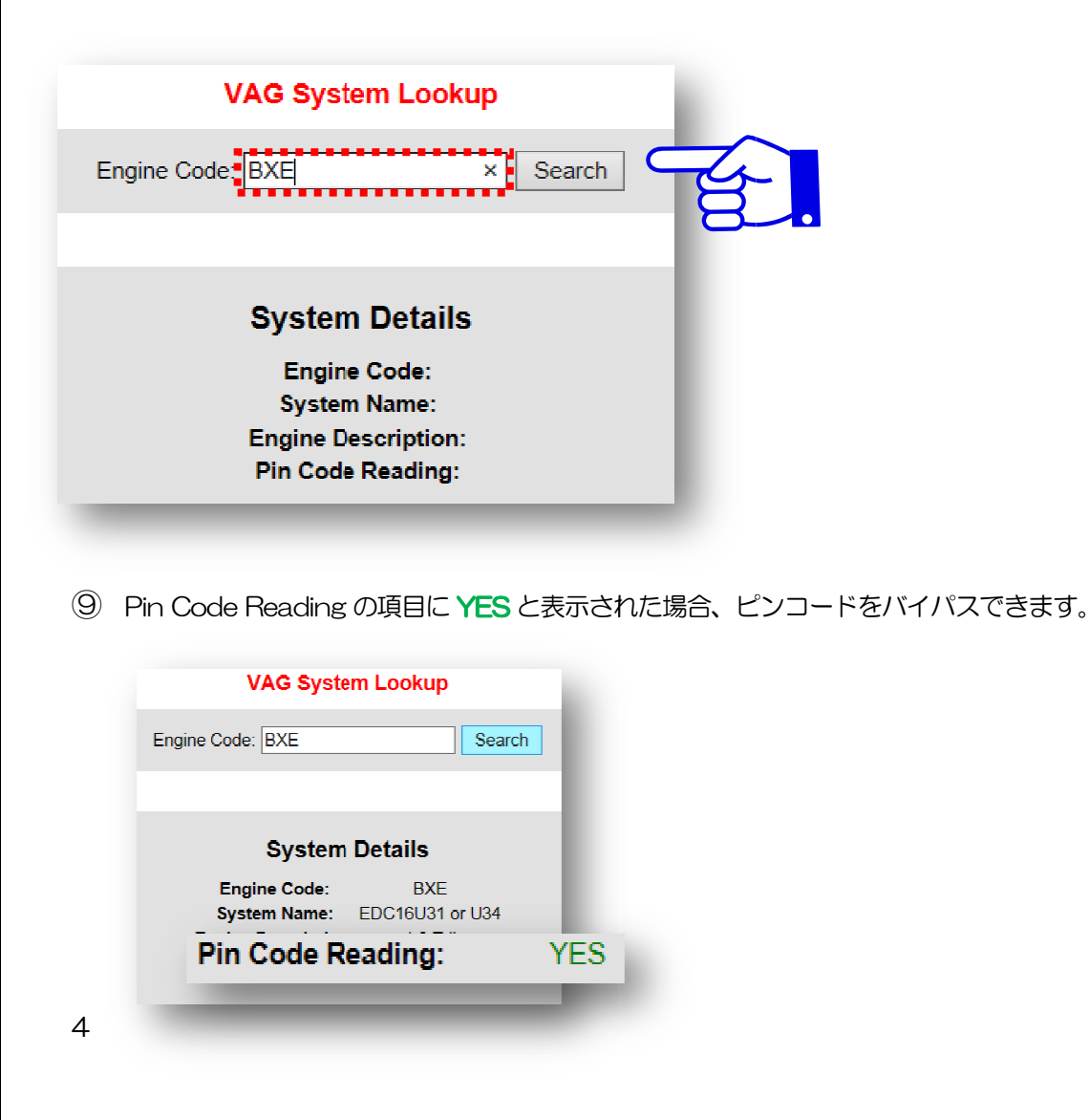

# Prost@